## How to View Schedule

**On Self Service** 

# Step 1: Click on the following link and sign in with your TXWES credentials. https://selfservice.txwes.edu:8143/Student/

#### Step 2: From the Home Page, click on the drop-down menu option:

O

|              | and the second second s |                                                                               | 〔→ Sign out | ? Help |
|--------------|----------------------------------------------------------------------------------------------------|-------------------------------------------------------------------------------|-------------|--------|
| A            | Hello, Welcome to Texas Wesleyan Self-Service!<br>Choose a category to get started.                                                                                                    |                                                                               |             |        |
| کاری<br>کاری | Student Finance<br>Here you can view your latest statement and make a payment online.                                                                                                    | Financial Aid<br>Here you can access financial aid data, forms, etc.          |             |        |
| •            | Tax Information<br>Here you can change your consent for e-delivery of tax information.                                                                                                    | Banking Information<br>Here you can view and update your banking information. |             |        |
| •            | Employee<br>Here you can view your tax form consents, earnings statements, banking information, timecards and leave balances.                                                                                                    | Course Catalog<br>Here you can view and search the course catalog.            |             |        |
|              | Grades<br>Here you can view your grades by term.                                                                                                    | Graduation Overview<br>Here you can view and submit a graduation application. |             |        |
|              | Academic Attendance<br>Here you can view your attendances by term.                                                                                                    |                                                                               |             |        |

© 2000-2023 Ellucian Company L.P. and its affiliates. All rights reserved. Privacy

### Step 3: Click on Academics Drop-down option:

|                  |                         | Texas                                                                                     |                                                                                                    |                                                                        | <b></b> | 〔→ Sign out | ? Help |  |  |  |
|------------------|-------------------------|-------------------------------------------------------------------------------------------|----------------------------------------------------------------------------------------------------|------------------------------------------------------------------------|---------|-------------|--------|--|--|--|
| ń                | Home                    | Hello,<br>Choose a                                                                        | , Welcome to Texas Wesleyan Self-Service!<br>a category to get started.                                       |                                                                        |         |             |        |  |  |  |
|                  | Financial Information 🚿 | ~                                                                                         | Student Finance                                                                                               | Financial Aid                                                          |         |             |        |  |  |  |
| <del>و</del> (ع) | Employment 🔨            | ×                                                                                         | Here you can view your latest statement and make a payment online.                                            | Here you can access financial aid data, forms, etc                     |         |             |        |  |  |  |
| •                | Academics 🔊 💊           | ~                                                                                         | Here you can change your consent for e-delivery of tax information.                                           | Banking Information<br>Here you can view and update your banking infor | mation. |             |        |  |  |  |
| -                | Daily Work 🛛 🗸          |                                                                                           | Employee<br>Here you can view your tax form consents, earnings statements, banking information, timecards and | Ecourse Catalog                                                        |         |             |        |  |  |  |
| 3                | User Options 🛛 🗸        | <b>~</b>                                                                                  | leave balances.                                                                                               |                                                                        |         |             |        |  |  |  |
|                  |                         |                                                                                           | Grades<br>Here you can view your grades by term.                                                              | Graduation Overview<br>Here you can view and submit a graduation appli | cation. |             |        |  |  |  |
|                  |                         | io                                                                                        | Academic Attendance<br>Here you can view your attendances by term.                                            |                                                                        |         |             |        |  |  |  |
|                  |                         | © 2000-2023 Ellucian Company L.P. and its affiliates. All rights reserved. <u>Privacy</u> |                                                                                                    |                                                                        |         |             |        |  |  |  |

### Step 4: Click on "register for Classes":

|      |                       |        | Texas V            |                                                                                                    |               |                                                                         |         | C→ Sign out | ? Help |
|------|-----------------------|--------|--------------------|----------------------------------------------------------------------------------------------------|---------------|-------------------------------------------------------------------------|---------|-------------|--------|
| ń    | Home                  |        | Hello,<br>Choose a | Welcome to Texas Wesleyan Self-Service!<br>category to get started.                                               |               |                                                                         |         |             |        |
|      | Financial Information | $\sim$ |                    | Student Finance                                                                                                   |               | Financial Aid                                                           |         |             |        |
| ©)\$ | Employment            | $\sim$ | 6                  | Here you can view your latest statement and make a payment online.                                                |               | Here you can access financial aid data, forms, etc.                     |         |             |        |
| ٢    | Academics             | ^      |                    | Tax Information<br>Here you can change your consent for e-delivery of tax information.                            | P             | Banking Information<br>Here you can view and update your banking inform | mation. |             |        |
|      | Register for Classes  |        | 由                  | Employee                                                                                                    |               | Course Catalog                                                          |         |             |        |
|      | Course Catalog        |        |                    | Here you can view your tax form consents, earnings statements, banking information, timecards and leave balances. |               | Here you can view and search the course catalog.                        |         |             |        |
|      | Grades                |        | R                  | Grades<br>Here you cap view your grades by term                                                                   |               | Graduation Overview                                                     | cation  |             |        |
|      | Graduation Overview   |        |                    |                                                                                                    |               |                                                                         |         |             |        |
|      | Academic Attendance   |        | to                 | Academic Attendance<br>Here you can view your attendances by term.                                                |               |                                                                         |         |             |        |
|      | Test Summary          |        |                    |                                                                                                    |               |                                                                         |         |             |        |
| -    | Daily Work            | $\sim$ |                    | © 2000-2023 Ellucian Company L.P. and                                                                             | d its affilia | ates. All rights reserved. <u>Privacy</u>                               |         |             |        |
| ٩    | User Options          | $\sim$ |                    |                                                                                                    |               |                                                                         |         |             |        |

#### Step 5: Make sure to click on the <mark>"Term-arrow</mark>" until finding <mark>2024</mark>:

A

**)**\$

1

-

۲

| an your Degree and Schedule your courses         |      |       |                                       |     |     | Search for courses |                     |                    |  |  |
|--------------------------------------------------|------|-------|---------------------------------------|-----|-----|--------------------|---------------------|--------------------|--|--|
| chedule e Advising Petitions & Waivers           |      | S     | CHEDULE!!!                            |     |     |                    |                     |                    |  |  |
| < > 2024 Spring Term +                           |      |       |                                       |     |     | Register Now       |                     |                    |  |  |
|                                                  |      | Print |                                       |     |     | Planned: 0 Credits | Enrolled: 6 Credits | Waitlisted: 0 Cred |  |  |
| FAR-1309-30: Film Aesthetics                     |      | Sun   | Mon                                   | Tue | Wed | Thu                | Fri                 | Sat                |  |  |
| ✓ Registered, but not started                    | 11am |       |                                       |     |     |                    |                     |                    |  |  |
| Credits: 3 Credits                               | 12pm |       |                                       |     |     |                    |                     |                    |  |  |
| Grading: Graded<br>Instructor: Haratine, R       | 1pm  |       |                                       |     |     |                    |                     |                    |  |  |
| Meeting Information                              | 2pm  |       | <u>SOC-3396-01</u>                    |     |     |                    |                     |                    |  |  |
| Drop                                             | 3pm  |       | · · · · · · · · · · · · · · · · · · · |     |     |                    |                     |                    |  |  |
| A View other sections                            | 4pm  |       |                                       |     |     |                    |                     |                    |  |  |
| V View other sections                            | 5pm  |       |                                       |     |     |                    |                     |                    |  |  |
|                                                  | Spin |       |                                       |     |     |                    |                     |                    |  |  |
| SOC-3396-01: Stats for Social Sciences           | 6pm  |       |                                       |     |     |                    |                     |                    |  |  |
| ✓ Registered, but not started                    | 7pm  |       |                                       |     |     |                    |                     |                    |  |  |
| Credits: 3 Credits<br>Grading: Graded            | 8pm  |       |                                       |     |     |                    |                     |                    |  |  |
| Instructor: Adkinson, C<br>1/10/2024 to 5/7/2024 | 9pm  |       |                                       |     |     |                    |                     |                    |  |  |
| ✓ Meeting Information                            | 10pm |       |                                       |     |     |                    |                     |                    |  |  |
|                                                  |      |       |                                       |     |     |                    |                     |                    |  |  |